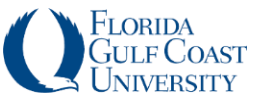

# Using MyVPN for Remote Connection: Mac to Mac

FGCU offers **Faculty and Staff** the option of accessing their FGCU work device (office computer) from home or other locations, providing that the work device is **powered on** with a wired connection (not wireless) to the FGCU private network.

Remote access may be accomplished by utilizing **MyVPN** and/or **Pulse Secure**. Access to network drives/folders *does not require remote access to your office computer*, just a connection to the FGCU private network via MyVPN.

\*Note: Mac users require Microsoft Remote Desktop (which can be downloaded from the App Store) if they would like to remotely connect to a Windows device. For complete instructions, see Using My VPN for Remote Connection: Mac to Windows

In order to establish remote access to your office/work computer, you must have the **computer IP Address.** Step 1 below details instructions for obtaining your computer IP Address *BEFORE* you leave your office.

# **Obtaining Your Computer IP ADDRESS**

- 1. On your office Mac, click the **Apple** icon located on the top left corner of the screen
- 2. Select System Preferences
- 3. Click Network
- 4. Make note of the IP address displayed

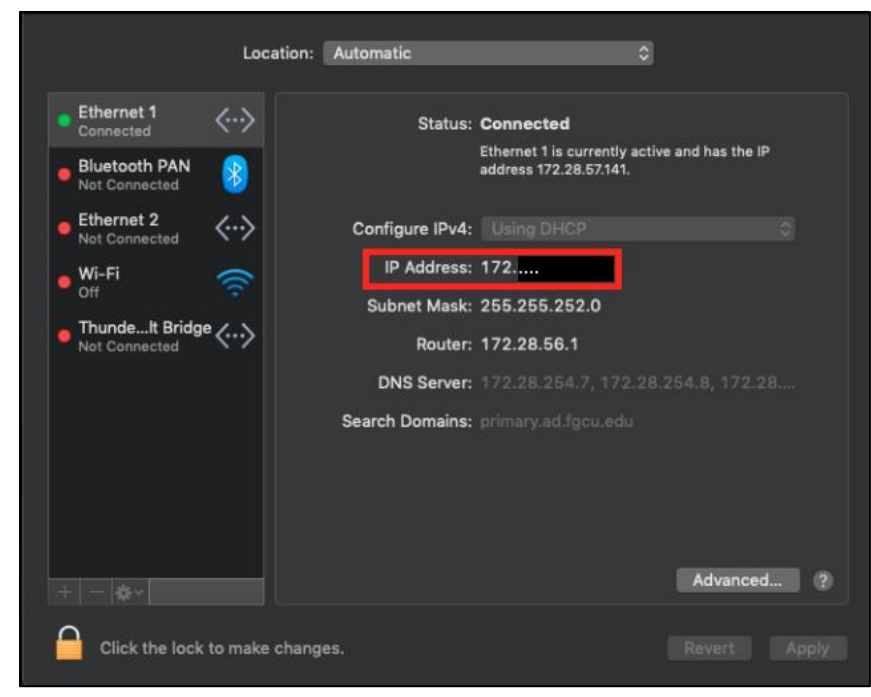

Updated Sept 2020

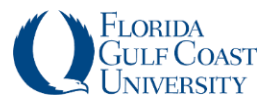

- On the Mac that you are using to connect to your Office Mac, navigate to https://myvpn.fgcu.edu/ using your preferred browser - Google Chrome is recommended; Safari will also work
- 3. Log in using your full FGCU credentials

| CONTRACTOR FLORIDA<br>GULFCOAST<br>UNIVERSITY |                                                                                                    |
|-----------------------------------------------|----------------------------------------------------------------------------------------------------|
| Welcome to the<br>FGCU Faculty/Staff VPN Lo   | gin Page                                                                                                    |
| Username                                      | Please sign in with your email address to begin your secure session.                                                         |
| Password                                      | Authorized uses only                                                                                                    |
| Sign In                                       | Please Contact Help Desk for any issues relating to the VPN at 239-590-1188 (Mon - Fri, 8am - 5pm) or visit www.fgcu.edu/bts |

4. In the Client Application Sessions section, click the Start button for Pulse Secure

| Pulse Secure                                                  | Logged-in as:<br>fgcu.edu | fraction Home | 1<br>Meetings      | Preferences | O<br>Help | Sign Out |
|---------------------------------------------------------------|---------------------------|---------------|--------------------|-------------|-----------|----------|
|                                                               |                           |               |                    |             | Brows     | e (ties) |
| Welcome to the Pulse Connect Secure, @fgcu.edu.               |                           |               |                    |             |           |          |
| Web Bookmarks                                                 |                           |               | := + ▼             |             |           |          |
| You don't have any web bookmarks.                             |                           |               |                    |             |           |          |
| Files                                                         |                           |               | 2= <sup>+</sup>    |             |           |          |
|                                                               |                           | w             | indows Files       |             |           |          |
| a Campus Folders                                              |                           |               |                    |             |           |          |
| Cross Department Folders                                      |                           |               |                    |             |           |          |
| Department Folder on FGCU-Coral                               |                           |               |                    |             |           |          |
| 🙀 User Home Folder                                            |                           |               |                    |             |           |          |
| Terminal Sessions                                             |                           |               | ≔ † <sub>⊇</sub> ▼ |             |           |          |
| Work Desktop                                                  |                           |               | 8= 8               |             |           |          |
| Client Application Sessions                                   |                           |               | -                  |             |           |          |
| Pulse Secure                                                  |                           | •             | Start              | <b>J</b>    |           |          |
|                                                               |                           |               |                    |             |           |          |
| Copyright © 2001-2019 Pulse Secure, LLC. All rights reserved. |                           |               |                    |             |           |          |

5. You will be directed to the Pulse Secure Application Launcher page; click Download

Searching for the application launcher...

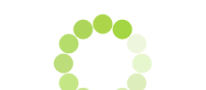

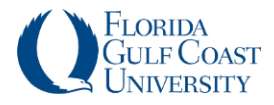

### 6. A file will appear at the bottom left corner of your screen

| Crick<br>PuiseSecureAppLaundmg<br>Once you have completed the above steps, clic<br>We recommend selecting "remember" a<br>Once the Puise Secure application is installed | A HERE to continue of a ways of during and started it w | Click "Continue" | launch.<br>tray. |
|----------------------------------------------------------------------------------------------------|---------------------------------------------------------|------------------|------------------|
|----------------------------------------------------------------------------------------------------|---------------------------------------------------------|------------------|------------------|

**7.** Select the file and a new window will open. Select **PulseSecureAppLauncher** in the new window to start the installation process

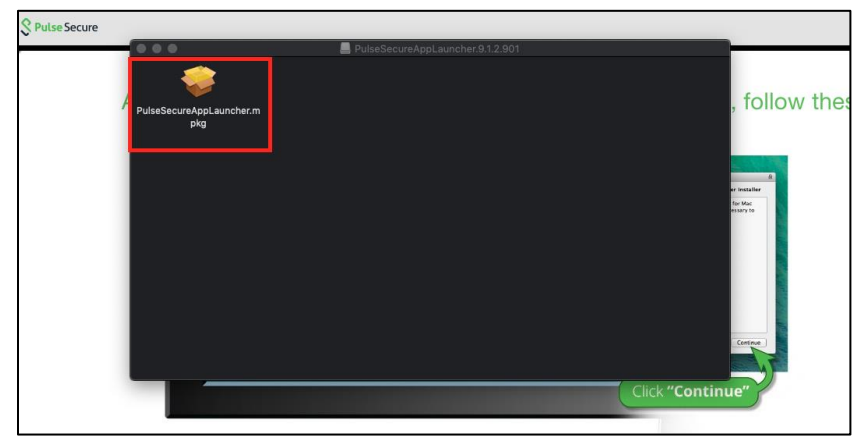

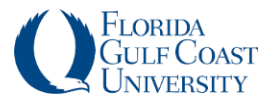

#### Using MyVPN for Remote Connection-Mac to Mac

8. Select **Continue** in the first screen prompt and continue to follow the on-screen prompts to install **Pulse Secure** 

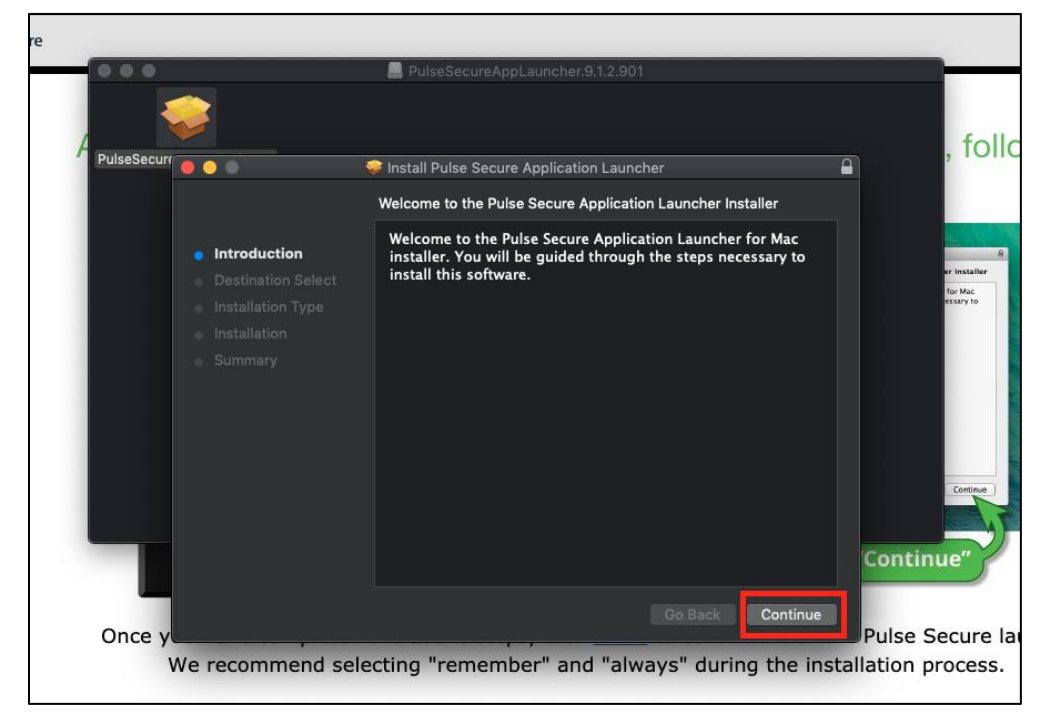

9. Following successful installation, click the HERE link on the page displayed

| After the application launcher has completed downloading, follow these installation steps.                                                                                                    |
|----------------------------------------------------------------------------------------------------|
| Once you have completed the above steps, click HERE to continue with the Pulse Secure launch. We recommend selecting "remember" and "always" during the installation process.         Once the Pulse Secure application is installed and started it will appear in your system tray. |

**10.** You will be directed to a new page with a prompt for **Open PulseApplication Launcher?** Click **Open PulseApplication Launcher** 

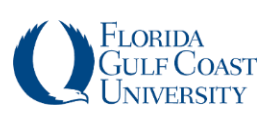

| i/dana-na/setup/psali | install.cgi?b=%2Fdana%2Fhom | e%2Findex.cgi&c=%2                                                                    | Fdana%2Fnc%2Fncrun.cgi%3Flat                                                                                                    | unch_nc%3D      |
|-----------------------|-----------------------------|---------------------------------------------------------------------------------------|----------------------------------------------------------------------------------------------------|-----------------|
|                       | Open PulseApplicationLaun   | cher?                                                                                 |                                                                                                    |                 |
|                       | https://myvpn.fgcu.edu want | s to open this applicatio                                                             | on.                                                                                                    |                 |
| applicatio            | Cancel                      | Open PulseApplicatio                                                                  | oading, fo                                                                                                    | ollow t         |
|                       |                             | <b>9</b> 00                                                                           | 🗑 Install Pulse Secure Application Launcher                                                                                                    | 8               |
| Click                 |                             | Introduction     Ordination Select     Installation Type     Installation     Sommary | Welcome to the Pulse Secure Application Launcher Install<br>Welcome to the Pulse Secure Application Launcher for Mac<br>Installer. You will be guided through the steps necessary to<br>Install this software. | ier<br>Internet |

#### **11.** A popup window will appear; select **Always**

\*NOTE: If a new window prompts with a message about an untrusted server, select OK

| S Pulse Secure           |                                                                                                    |                               |
|--------------------------|----------------------------------------------------------------------------------------------------|-------------------------------|
| S                        | Pulse Secure Application Launcher Do you want to allow Pulse Secure to contact the server and/or download, install, execute software from the server? Server Name : myvpn.fgcu.edu Product Name : Pulse Secure No Yes Always | launcher                      |
| If you know that the app | lication launcher is not installed, sl                                                                                                    | kip the wait and download now |
|                          | If you do not want to proceed, please click $\underline{here}$ to go by                                                                                                    | ack.                          |

12. Pulse Secure will open showing that you have established a connection with myvpn.fgcu.edu. Once connected you will see the Pulse Secure icon on the menu bar with an arrow to show that you are connected

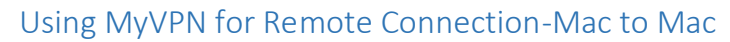

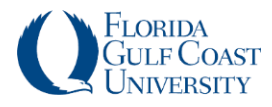

Q

Ħ

| ● ● ●                                              | se Secure |            |            |
|----------------------------------------------------|-----------|------------|------------|
| Conr                                               | nections  |            |            |
| SA (myvpn.fgcu.edu)<br>Connected – manual override | 9         | Disconnect |            |
|                                                    |           |            |            |
|                                                    |           |            |            |
|                                                    |           |            |            |
|                                                    |           |            |            |
|                                                    |           |            |            |
|                                                    |           |            |            |
|                                                    |           |            |            |
|                                                    |           |            |            |
| + - 1                                              |           |            |            |
|                                                    |           |            |            |
|                                                    |           |            | 1          |
| ST 🕦 🕼 🗊 💾                                         |           |            | ) Thu 2:23 |

**\*NOTE:** Once connected to the FGCU private network through **Pulse Secure**, you have access to shared campus and Department folders, and your private folder (W drive); simply access them as you normally would when on campus.

#### Connect to Remote Desktop (Office Mac)

1. To establish a remote session to your work Mac, select Go > Connect to Server

**\*NOTE:** The **Pulse Secure** option is not necessary if you are on campus and connected to the same network as the office computer you are connecting to.

| Ś | Finder | File | Edit | View | Go             | Window                      | Help              | n                               |
|---|--------|------|------|------|----------------|-----------------------------|-------------------|---------------------------------|
|   |        |      |      |      | Ba<br>Fo<br>Se | ick<br>rward<br>lect Startu | o Disk on Desktop | ೫[<br>೫]<br><b>☆೫↑</b>          |
|   |        |      |      |      | B              | Recents                     |                   | <del></del> ት <mark>ж</mark> F  |
|   |        |      |      |      | ß              | Document                    | s                 | <b><b>企</b>#0</b>               |
|   |        |      |      |      |                | Desktop                     |                   | <mark>ሰ</mark> <mark>#</mark> D |
|   |        |      |      |      | 0              | Download                    | 5                 | <b>₹</b> ₩L                     |
|   |        |      |      |      | Î              | Home                        |                   | ି <b>∷∺</b> H                   |
|   |        |      |      |      | ٦              | Computer                    |                   | <b>∂</b> ೫C                     |
|   |        |      |      |      | 0              | AirDrop                     |                   | <mark>ዮ</mark> ೫R               |
|   |        |      |      |      | ۲              | Network                     |                   | <b>∂</b> ଞK                     |
|   |        |      |      |      | ු              | iCloud Driv                 | /e                | 쇼第1                             |
|   |        |      |      |      | A              | Application                 | ns                | <mark>ି</mark> ଞA               |
|   |        |      |      |      | ×              | Utilities                   |                   | <b>ት # U</b>                    |
|   |        |      |      |      | Re             | cent Folde                  | rs                | ►                               |
|   |        |      |      |      | Go             | to Folder                   |                   | <mark>ଫ</mark> ≭G               |
|   |        |      |      |      | Co             | onnect to Se                | erver             | жĸ                              |

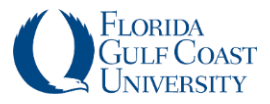

**13.** Enter your **Office Mac's IP Address** in the following format: **vnc://\*IP Address\*;** click **Connect** 

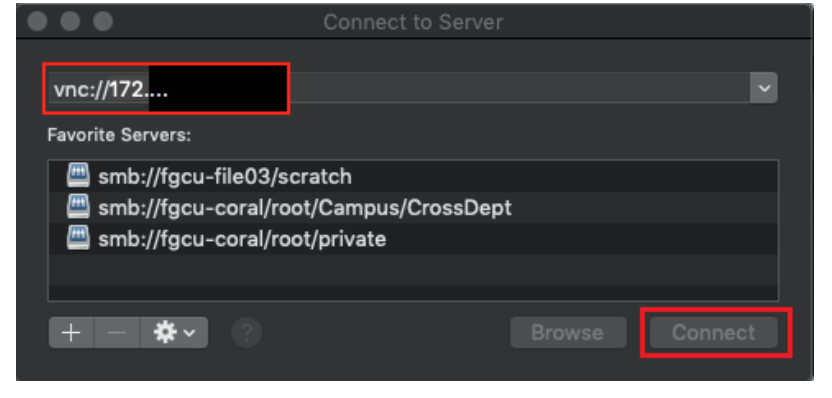

14. Select Connect: As Registered User; enter your full FGCU credentials and click Sign in

| Screen St<br>password<br>Connect: | naring requires your user name and<br>to sign in to "172.28.200.150".<br>By Requesting Permission<br>As Registered User |
|-----------------------------------|----------------------------------------------------------------------------------------------------|
| User Name:                        | aeagle@fgcu.edu                                                                                                    |
| Password:                         | *****                                                                                                    |
|                                   | Remember password                                                                                                    |
|                                   | Cancel Sign In                                                                                                    |

15. Select Share the Display and click Connect

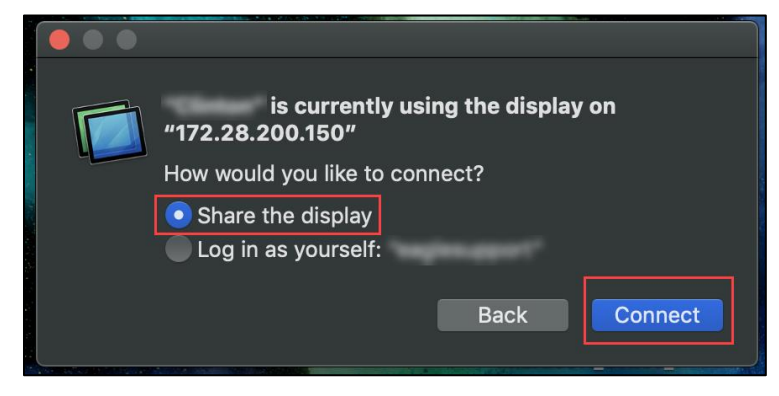

**16.** Desktop screen will display as an "insert" on the connecting Mac screen

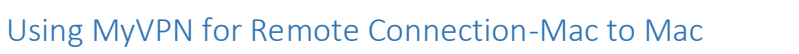

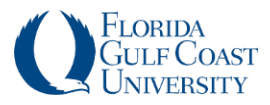

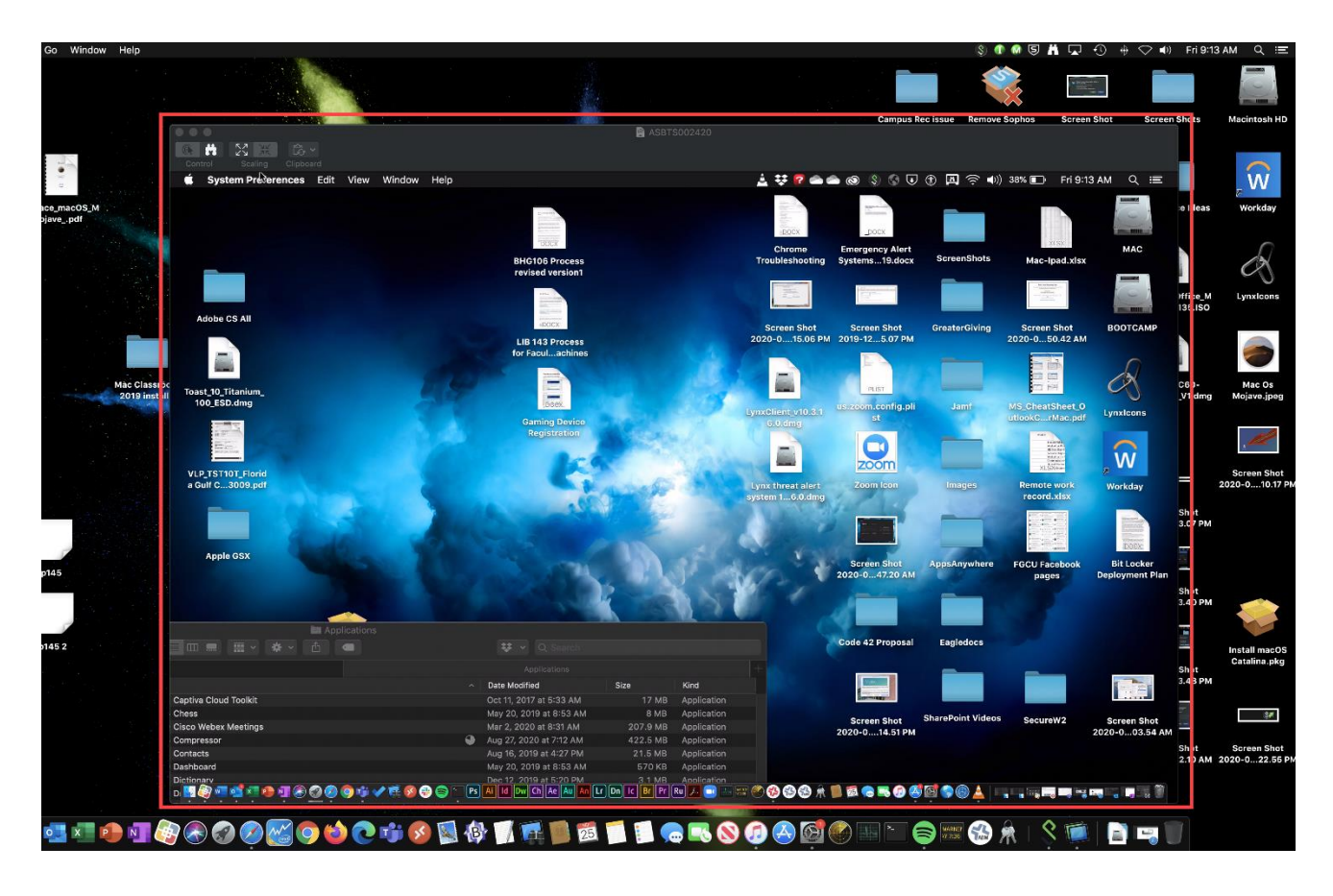

# **Disconnect Remote Session**

## Disconnect Remote Desktop

To close your **Remote Desktop** session, click the red dot at the left of the menu bar on the Mac you're connected to (**Office Mac**)

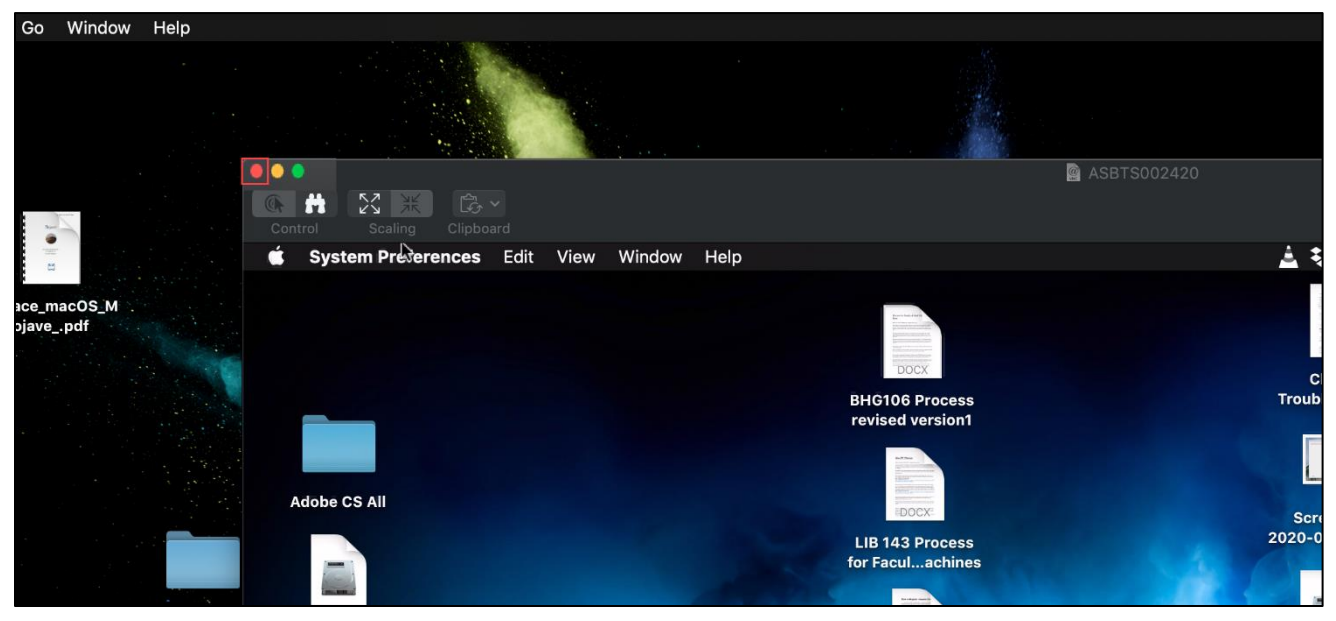

Updated Sept 2020

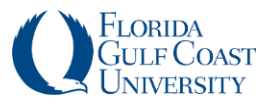

## **Disconnect Pulse Secure**

To disconnect your **Pulse Secure** session, click the **Pulse Secure** icon in the menu bar, select the **SA** (myvpn.fgcu.edu) option, click **Disconnect** 

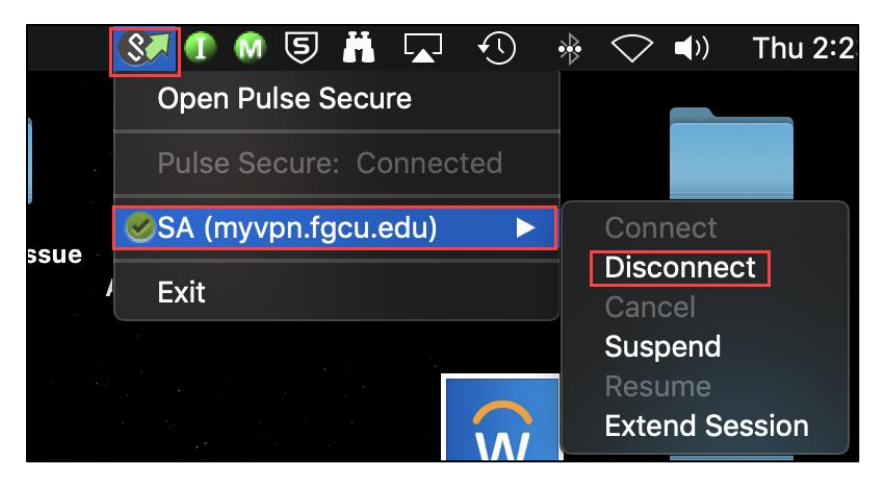